## Zoomの使い方

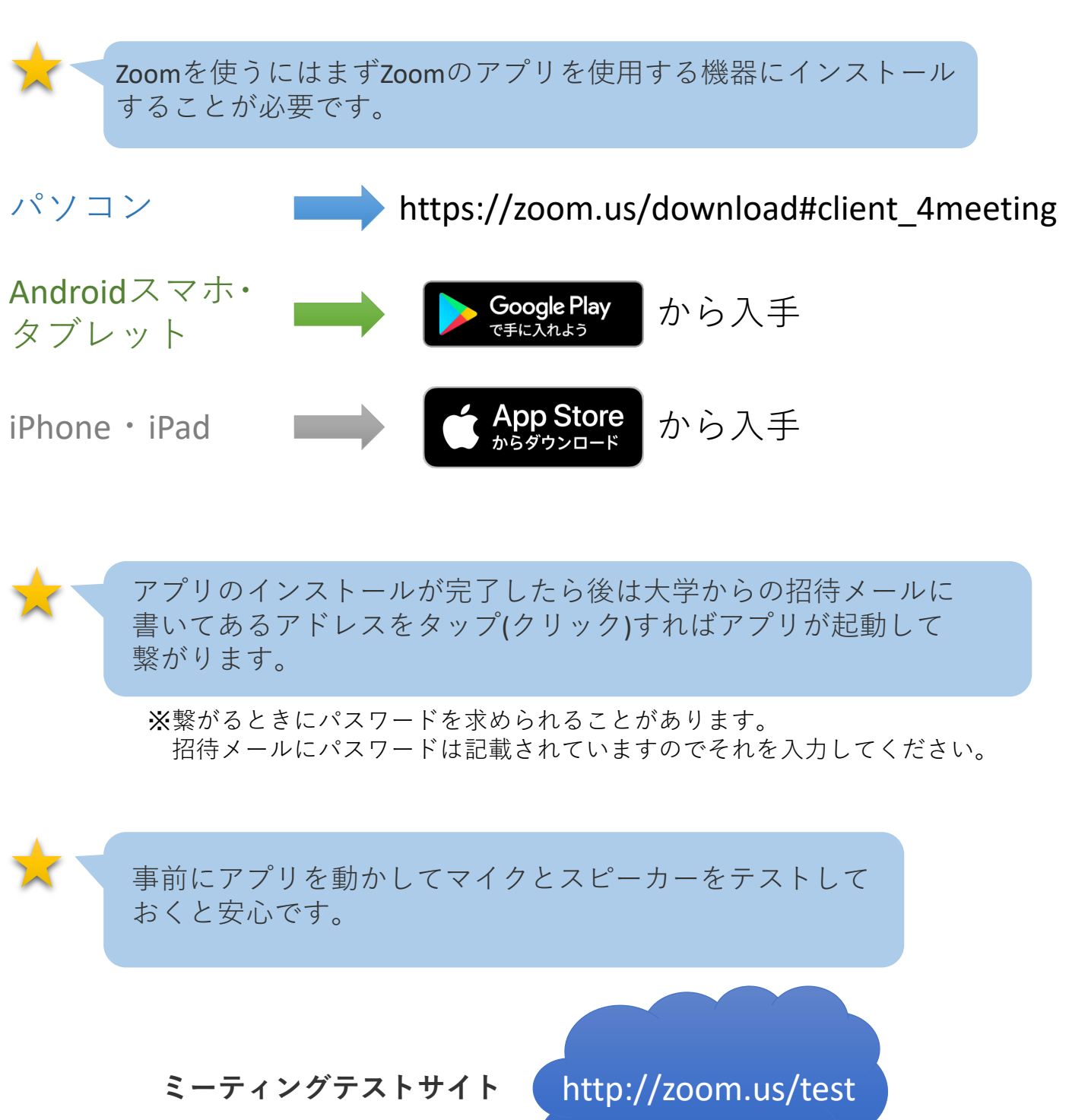

お問合せ先

長崎総合科学大学 入試課

フリーダイヤル: 0120-801-253

E-mail: adm@NiAS.ac.jp